# **Drawing Sheet Editor**

### **Table of Contents**

#### Referenz Handbuch

#### Copyright

This document is Copyright © 2024 by its contributors as listed below. You may distribute it and/or modify it under the terms of either the GNU General Public License (http://www.gnu.org/licenses/gpl.html), version 3 or later, or the Creative Commons Attribution License (http://creativecommons.org/licenses/by/3.0/), version 3.0 or later.

#### Beitragende

Jean-Pierre Charras, Graham Keeth

#### Übersetzung

Carsten Schönert <c.schoenert@t-online.de>, 2016

#### Feedback

The KiCad project welcomes feedback, bug reports, and suggestions related to the software or its documentation. For more information on how to submit feedback or report an issue, please see the instructions at https://www.kicad.org/help/report-an-issue/

### **Introduction to the KiCad Drawing Sheet Editor**

The Drawing Sheet Editor is a tool to create custom drawing sheets for use in the KiCad Schematic and Board Editors. Drawing sheets can include custom title blocks, frames, logos, as well as other text and graphics.

The frame, title block, and other graphic items (logos) are collectively called a drawing sheet.

Basic drawing sheet items are:

- Linien
- Rechtecke
- **Text** (with keywords that will be replaced by the actual text, like the date, page number...) in the Schematic or Board Editors.
- Multi-Polygone (hauptsächlich um Logos und spezielle Grafikformen platzieren zu können)
- Bitmap Grafiken.

WARNING

Bitmap Grafiken können nur von wenigen Plottern gezeichnet werden (nur PDF und PS), auf anderen Plottern wird nur eine Rahmen gezeichnet.

• Items can be repeated, and text and poly\_polygons can be rotated.

### **Drawing Sheet Editor files**

The Drawing Sheet Editor reads and writes KiCad drawing sheet files ( .kicad\_wks). These files can be used as custom drawing sheets for schematic and PCB designs by selecting a custom drawing sheet in the **Page Setup** dialog in each editor.

When the Drawing Sheet Editor is first opened, it displays the default KiCad drawing sheet is used until a different drawing sheet file is opened.

# Theorie über die Vorgänge

### Basic drawing sheet item properties

Basic drawing sheet items are:

- Linien
- Rechtecke
- **Text** (with keywords, with will be replaced by the actual text, like the date, page number...) in the Schematic or PCB Editors.
- **Poly-polygons** (mainly to place logos and special graphic shapes). These poly polygons are created by the **Image Converter** tool, and cannot be built inside the Drawing Sheet Editor, because it is not possible to create such shapes by hand.
- Bitmap Grafiken um Logos zu platzieren.

WARNING Bitmap Grafiken können nur von einigen Plottern gezeichnet werden: nur PDF und PS

Zusammengefasst:

- Text, poly-polygons and bitmaps are defined by a position, and can be rotated.
- Linien (eigentlich sind dies Segmente) und **Rechtecke** sind durch zwei Punkte definiert: dem Start- und dem Endpunkt. Diese Elemente können nicht gedreht werden (dies ist nutzlos für Segmente).

Diese Basis Elemente können wiederholt werden.

Repeated text also accepts an increment value for labels (has meaning only if the text is one letter or one digit).

### **Definition der Koordinaten**

Each position, start point and end point of items is always relative to a page corner. This feature allows you to define a drawing sheet which is not dependent on the paper size.

### Bezugspunkte und Koordinaten:

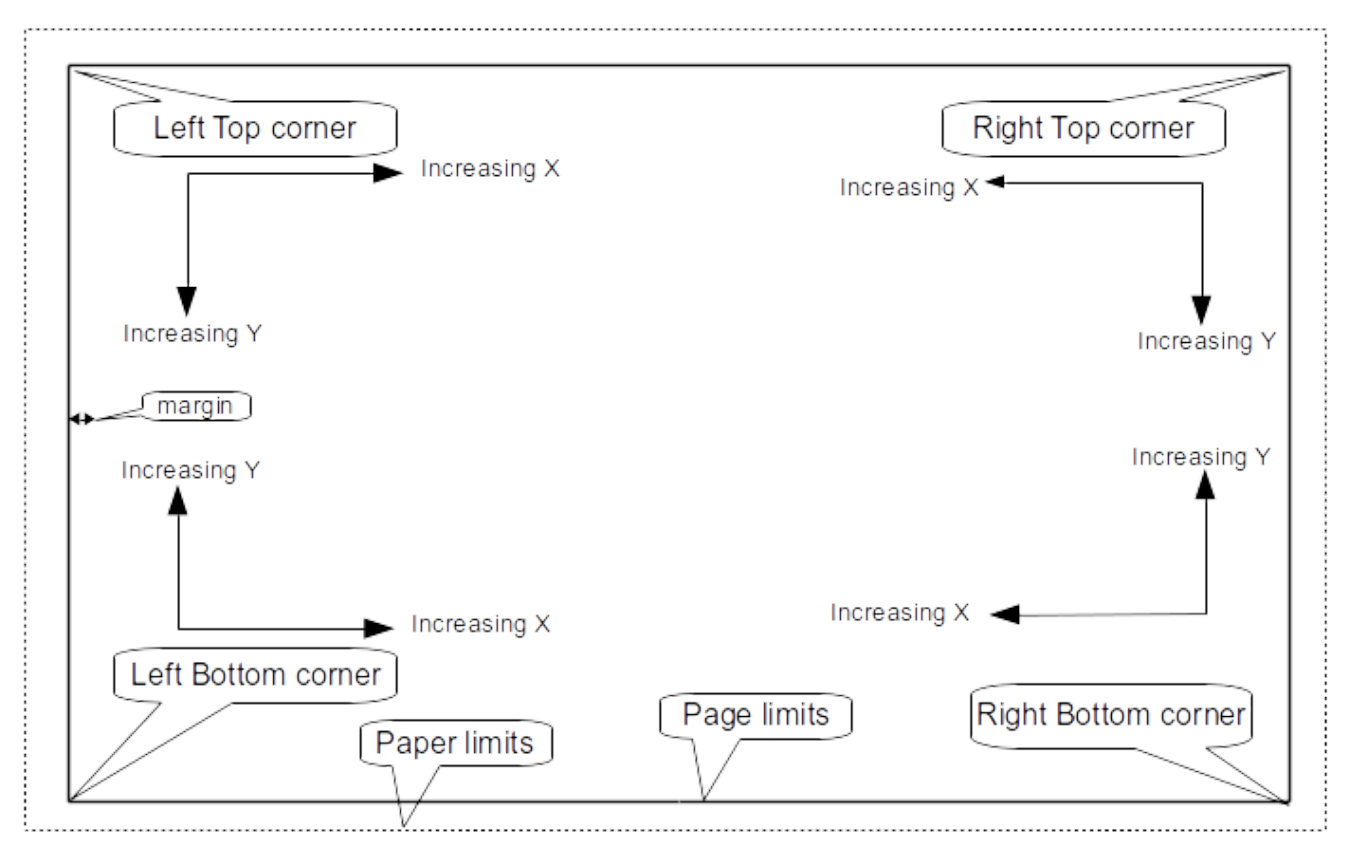

- Wird die Papiergröße verändert so bleibt die relative Position der Elemente zu den Bezugspunkten gleich.
- Für gewöhnlich wird der Titelblock in der rechten unteren Ecke angebracht, daher ist diese Ecke der Vorgabeplatz für den Titelblock wenn ein Elelement erstellt wird.

Bei Rechtecken und Segmenten, welche zwei definierte Punkte besitzen, hat jeder Punkt eine Bezugsecke.

### Drehungen

Items which have a position defined by just one point (text and poly-polygons) can be rotated:

Normal: Drehung = 0

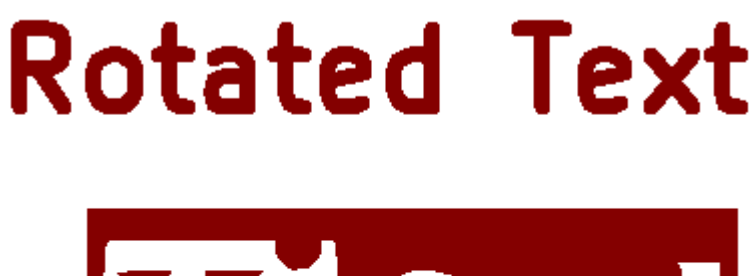

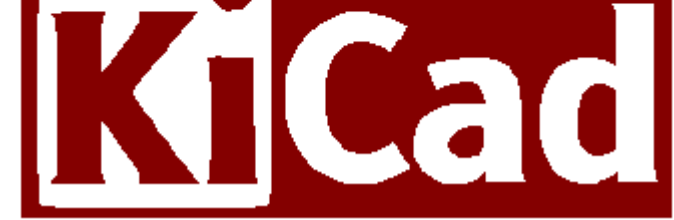

Gedreht: Rotation = 20 und 10 Grad.

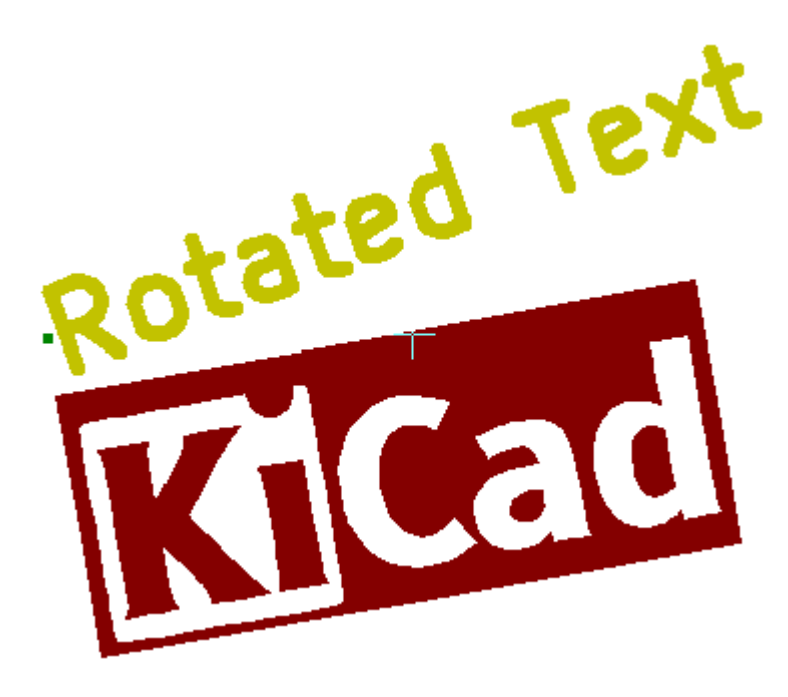

### Wiederholungsfunktion

Elemente können wiederholt werden:

Dies ist hilfreich um ein Raster und Rasterbeschriftungen anzulegen.

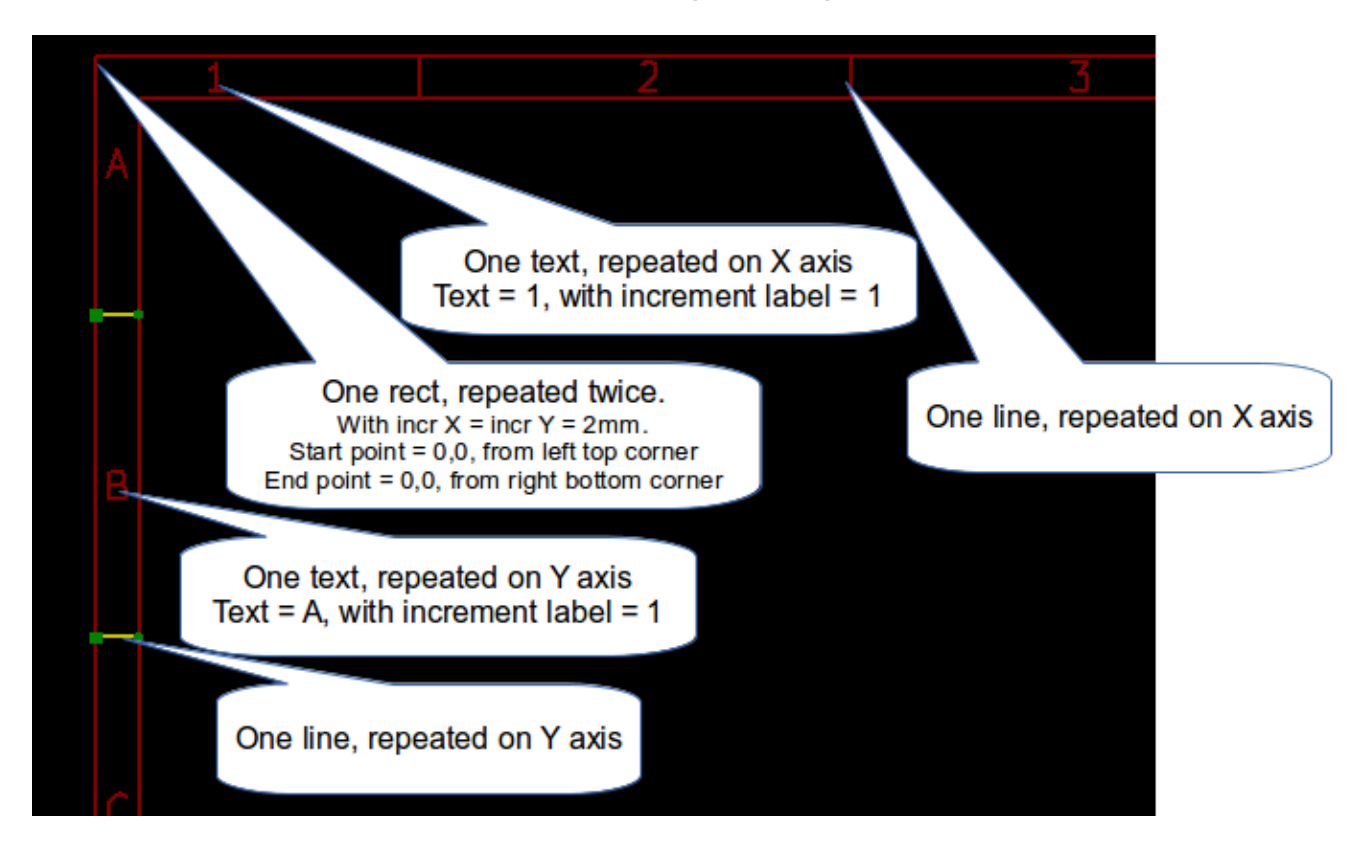

## Text and keywords

### Keywords

Text can be simple strings or can include keywords.

Keywords are replaced by actual values when the drawing sheet is used in a schematic or PCB design. They behave like text variables in the Schematic and Board Editors, except the values are either automatically set by the editor or set by the user in the Page Setup dialog of the respective editor.

The keyword syntax is \${KEYWORD}. The keyword, including the surrounding \${}, will be replaced by the keyword's value.

| Keyword name           | Description                                                                                                    |
|------------------------|----------------------------------------------------------------------------------------------------|
| KICAD_VERSION          | Version number of KiCad.                                                                                                   |
| #                      | Sheet number.                                                                                                    |
| ##                     | Total number of sheets.                                                                                                    |
| COMMENT1 -<br>COMMENT9 | Contents of the Comment <n> field in Page Setup.</n>                                                                       |
| COMPANY                | Contents of the Company field in Page Setup.                                                                               |
| FILENAME               | Filename of the schematic or PCB design file, with a file extension.                                                       |
| ISSUE_DATE             | Contents of the Issue Date field in Page Setup.                                                                            |
| LAYER                  | Name of the current PCB layer. This is blank in the Schematic and Board Editors. It is only shown in plots of PCB designs. |
| PAPER                  | Current sheet's paper size, which is set in Page Setup.                                                                    |
| REVISION               | Contents of the Revision field in Page Setup.                                                                              |
| SHEETNAME              | Sheet name of the current sheet. This is blank in the Board Editor.                                                        |
| SHEETPATH              | Sheet path of the current sheet. This is blank in the Board Editor.                                                        |
| TITLE                  | Contents of the Title field in Page Setup.                                                                                 |

For example, Size: \${PAPER} displays "Size: A4" when the paper size is set to A4.

When the Preview display mode is active (,), the title block is displayed like in the Schematic and PCB Editors, with keywords replaced with the corresponding values. You can configure the displayed values in the Page Preview Settings dialog ().

| \${COMMENT4}      |                      |  |    |               |      |
|-------------------|----------------------|--|----|---------------|------|
| \${COMMENT3}      |                      |  |    |               |      |
| \${COMMENT2}      |                      |  |    |               | F    |
| \${COMMENT1}      |                      |  |    |               |      |
| \${COMPANY}       |                      |  | -  |               |      |
| Sheet: \${SHEETF  | PATH}                |  |    |               |      |
| File: \${FILENAME | :}                   |  |    |               |      |
| Title: \${TITL    | E}                   |  |    |               |      |
| Size: \${PAPER}   | Date: \${ISSUE_DATE} |  | R  | ev: \${REVIS  | ION} |
| \${KICAD_VERSIO   | N}                   |  | ld | : \${#}/\${#; | #}   |
|                   | 7                    |  | 8  |               | F    |

When the Edit mode is active (, the title block is displayed without replacing keywords.

| ·               | i i           | I.      | I. | I. |    | I.    | I. |
|-----------------|---------------|---------|----|----|----|-------|----|
| This is a c     | omment        |         |    |    | -  |       |    |
| Sheet:<br>File: |               |         |    |    |    |       |    |
| Title: Dr       | awing Sheet I | Example |    |    |    |       |    |
| Size: A3        | Date: 202     | 4-07-12 | -  |    | R  | ev: 0 |    |
| KiCad E.D.A     | . 8.0.3       |         |    |    | ld | : 1/1 |    |
|                 |               | 7       |    |    | 8  |       | /F |

### Multi-line text

Text can be multi-line.

There are 2 ways to insert a new line in text:

- 1. Insert the \n 2 chars sequence (mainly in Page setup dialog in KiCad).
- 2. Insert a new line in the Drawing Sheet Editor Design window.

Hierzu ein Beispiel:

Einstellung

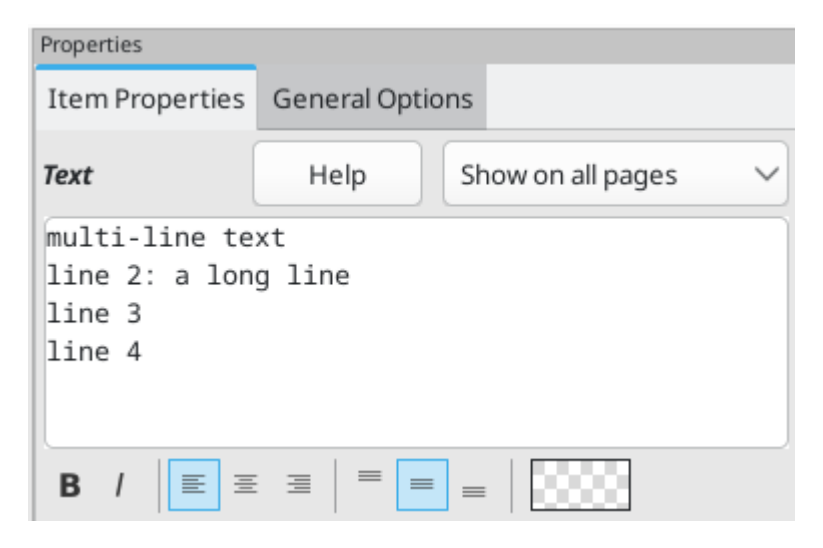

Ausgabe

# multi—line text line 2: a long line line 3 line 4

### Multi-line text in Page Setup dialog

In the Page Setup dialog, text controls do not accept multi-line text.

The \n 2 character sequence should be inserted to force a new line inside a text object.

Here is a two line text object, in the Comment2 field:

```
Comment1: line1\nline2
```

Hier die entsprechende spätere Anzeige:

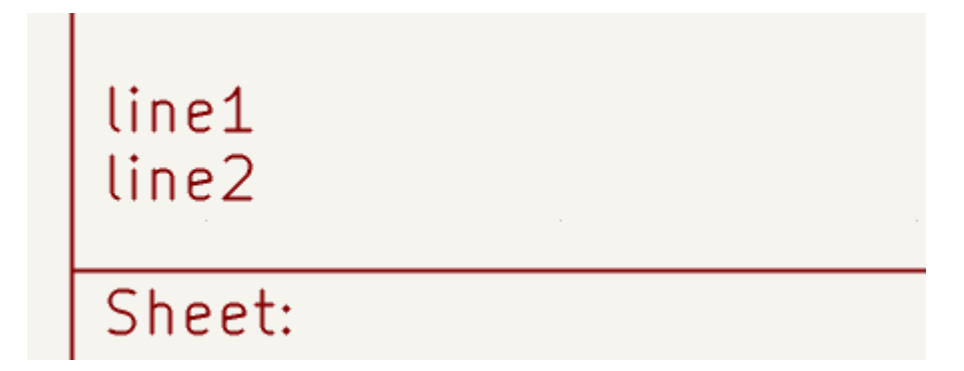

However, if you really want the n inside the text, enter n.

Comment1:

line1\\nline2

Dies erzeugt folgende Anzeige:

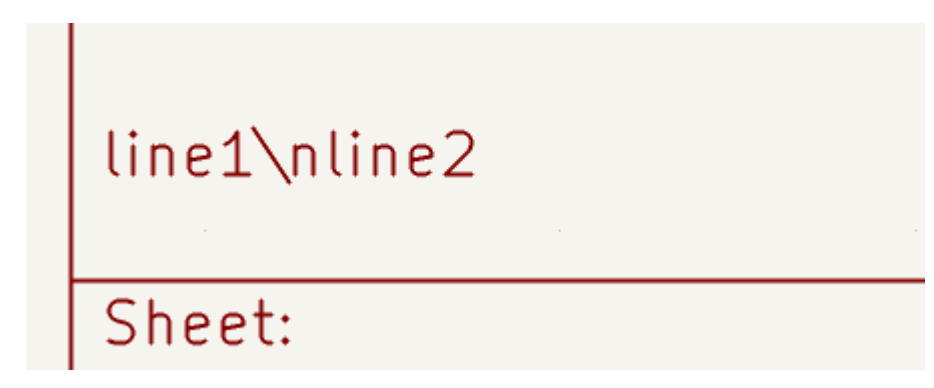

## Beschränkungen

### Beschränkung auf Seite 1

When using the Schematic Editor, the full schematic often uses more than one page.

Usually drawing sheet items are shown on all pages, but you can also set each item to be shown only on the first page or on all pages except the first page. To change which pages an item is shown on, use the dropdown in the the item's **Item Properties** panel. Options are **show on all pages**, **first page only**, and **subsequent pages only**.

| Properties      |                |    |                  |   |
|-----------------|----------------|----|------------------|---|
| Item Properties | General Option | ns |                  |   |
| Rectangle       | (              | Sh | iow on all pages | ~ |

#### Text maximum size constraint

Text items have a maximum size constraint. You can set a **maximum height** and **maximum width**, which together form a bounding box defining the maximum size of the text object.

| Properties                      |                 |               |  |  |  |  |  |  |
|---------------------------------|-----------------|---------------|--|--|--|--|--|--|
| Item Properties General Options |                 |               |  |  |  |  |  |  |
| Text                            | Help Show on a  | all pages 🛛 🗸 |  |  |  |  |  |  |
| A long line of text             |                 |               |  |  |  |  |  |  |
| B / ≣ Ξ                         | B / ≡ ≡ ≡ = = = |               |  |  |  |  |  |  |
| Font: Default Fo                | ont             | ~             |  |  |  |  |  |  |
| Text width:                     | 0               | mm            |  |  |  |  |  |  |
| Text height:                    | 0               | mm            |  |  |  |  |  |  |
| Maximum width:                  | 12              | mm            |  |  |  |  |  |  |
| Maximum height:                 | 0               | mm            |  |  |  |  |  |  |
| Set to 0 to use default values  |                 |               |  |  |  |  |  |  |

If the text object is bigger than the maximum size in a given dimension, the text object will be dynamically compressed in that dimension in order to fit within the bounding box. This will result in the text being visually distorted. If the text fits within the bounding box, the text will not be compressed.

When either parameter is set to 0, KiCad will not enforce a maximum size in that dimension.

Some text with the maximum height and width set to 0:

### A long line of text

The same text compressed because the maximum width is set smaller than the width of the text:

A long line of text

## **Invoking the Drawing Sheet Editor**

The Drawing Sheet Editor is typically invoked from a command line, or from the KiCad Project Manager.

Auf der Kommandozeile ist der Aufruf in der Regel pl\_editor <\*.kicad\_wks Datei>.

## **Drawing Sheet Editor Commands**

### Hauptfenster

The image below shows the main window of the Drawing Sheet Editor.

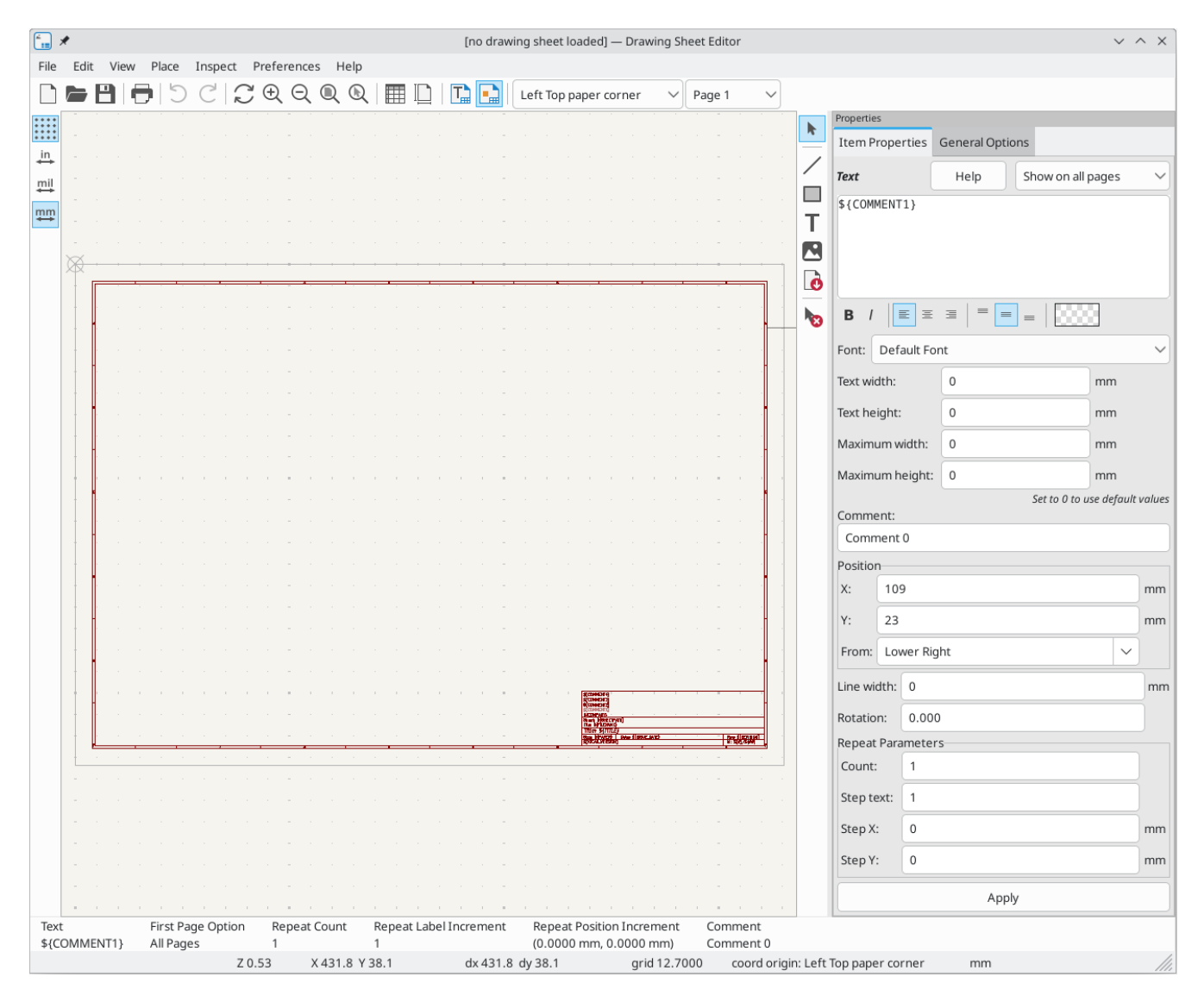

The main part of the screen is the editing canvas for the open drawing sheet.

The right pane is a properties editor for editing the selected item. It only appears when an item is selected in the canvas.

### Hauptfenster Toolbar

Die obere Toolbar erlaubt einen einfachen Zugriff auf die folgenden Kommandos:

|                                                                                                    | Create a new drawing sheet.                                                                                                    |
|----------------------------------------------------------------------------------------------------|----------------------------------------------------------------------------------------------------|
|                                                                                                    | Load a drawing sheet file.                                                                                                    |
| 8                                                                                                    | Save the current drawing sheet in a .kicad_wks file.                                                                                                    |
|                                                                                                    | Display the page size selector and the title block user data editor.                                                                                                    |
| <b>•</b>                                                                                                    | Prints the current page.                                                                                                    |
| ЪС                                                                                                    | Undo/redo tools.                                                                                                    |
| $\oplus$ $\bigcirc$ $\bigcirc$ $\bigcirc$ $\bigcirc$ $\bigcirc$ $\bigcirc$                                                                                                    | Zoom in, out, redraw and auto, respectively.                                                                                                    |
|                                                                                                    | Show the drawing sheet in Preview mode: text is shown like in the Schematic or PCB Editors, with text keywords replaced by user text.                                                                                              |
|                                                                                                    | Show the drawing sheet in Edit mode: text is displayed "as is", without any keyword replacement.                                                                                                    |
| Left Top paper corner   Pac     Left Top paper corner   Right Bottom page corner     Left Bottom page corner   Right Top page corner     Left Top page corner   Left Top page corner | Reference corner selection, for coordinates displayed to the status bar.                                                                                                    |
| Page 1 Page 1 Page 1 Other pages                                                                                                    | Selection of the page number (page & or other pages).<br>This selection has meaning only if some items than have a page option, are<br>not shown on all pages (in a schematic for instance, which contains more<br>than one page). |

### Kommandos im Zeichnungsbereich

#### Tastatur-Befehle

| F1            | Hineinzoomen                                             |
|---------------|----------------------------------------------------------|
| F2            | Herauszoomen                                             |
| F3            | Anzeige erneuern                                         |
| F4            | Curser in die Mitte des Anzeigefensters bewegen          |
| Pos 1         | Footprint ins Anzeigefenster einpassen                   |
| Leerzeichen   | Setze relative Koordinaten zur aktuellen Cursor-Position |
| Rechter Pfeil | Cursor eine Rasterposition nach rechts bewegen           |
| Linker Pfeil  | Cursor eine Rasterposition nach links bewegen            |
| Pfeil hoch    | Cursor eine Rasterposition nach oben bewegen             |
| Pfeil runter  | Cursor eine Rasterposition nach unten bewegen            |

### Kommandos durch die Maus

| Scrollrad         | Hinein und Heraus zoomen an der aktuellen Cursor Position |
|-------------------|-----------------------------------------------------------|
| Strg + Scrollrad  | Nach Rechts und Links bewegen                             |
| Umsch + Scrollrad | Nach Oben und Unten bewegen                               |
| Rechter Mausklick | Kontextmenü öffnen                                        |

#### Kontextmenü

Auswahlmöglichkeiten nach einem Rechtsklick auf der Maus:

- Linie hinzufügen
- Rechteck hinzufügen
- Text hinzufügen
- Add Bitmap
- Zoomauswahl: Direkte Auswahl des Zoom Faktors.
- Rasterauswahl: Direkte Wahlmöglichkeit des Anzeigerasters.

#### Informationen in der Statusbar

The status bar is located at the bottom of the Drawing Sheet Editor and provides useful information to the user.

| Papiergröße: Breite 297 Höhe 210 Z 0,87 X 30 Y 37 dx 30 dy 37 Koordinatenbezug: Links oben (Papier) m |
|----------------------------------------------------------------------------------------------------|
|----------------------------------------------------------------------------------------------------|

Coordinates are always relative to the corner selected as the reference corner in the reference corner dropdown in the menubar.

### **Properties editor**

The right pane is a properties editor. It only appears when an item is selected in the canvas. The **Item Properties** tab contains properties for the selected item. These properties depend on what type of item is selected. The **General Options** tab lets you edit default properties and margins for the \*sheet.

Changes made in the properties editor are not applied until you click the Apply button.

| Properties  |                                 |               |             |        |  |
|-------------|---------------------------------|---------------|-------------|--------|--|
| Item Prope  | Item Properties General Options |               |             |        |  |
| Text        | He                              | elp Show on a | pages       | ~      |  |
| ¢ (COMMENT  | [2]                             |               |             | -      |  |
| \${COMMEN   | 13}                             |               |             |        |  |
|             |                                 |               |             |        |  |
|             |                                 |               |             |        |  |
|             |                                 |               |             |        |  |
| в /         |                                 | =   =   📖     | 88          |        |  |
| Font: Def   | ault Font                       |               |             | ~      |  |
| Text width: | 0                               |               | mm          |        |  |
| Tout hoight |                                 |               | т <u></u>   |        |  |
| lext height |                                 |               |             |        |  |
| Maximumv    | vidth: 0                        |               | mm          |        |  |
| Maximum h   | neight: 0                       |               | mm          |        |  |
| Commont     |                                 | Set to 0 to   | use default | values |  |
| Comment:    | 2                               |               |             |        |  |
| Resition    | -                               |               |             |        |  |
| X· 10       | 9                               |               |             | mm     |  |
|             | 5                               |               |             |        |  |
| Y: 29       |                                 |               |             | mm     |  |
| From: Lo    | wer Right                       |               | $\sim$      |        |  |
| Line width: | 0                               |               |             | mm     |  |
| Rotation:   | 0.000                           |               |             |        |  |
| Repeat Par  | ameters                         |               |             |        |  |
| Count:      | 1                               |               |             |        |  |
| Step text:  | 1                               |               |             |        |  |
| Step X:     | 0                               |               |             | mm     |  |
| Step Y:     | 0                               |               |             | mm     |  |
|             |                                 | Apply         |             |        |  |
|             |                                 |               |             |        |  |

# **Design Inspector window**

The Design Inspector shows a table of every item in the drawing sheet and their properties. Selecting an item in the Design Inspector also selects the item on the canvas and leaves it selected when you close the Design Inspector.

To open the Design Inspector, use **Inspect**  $\rightarrow$  **Show Design Inspector**.

| 🚛 🗶 | , |           | <0    | lefault drawing sheet>      | ~ ^ X                |
|-----|---|-----------|-------|-----------------------------|----------------------|
|     | - | Туре      | Count | Comment                     | Text                 |
| 1   | > | Layout    | -     | A3                          | Size: 420.0x297.0mm  |
| 2   |   | Rectangle | 1     | rect around the title block |                      |
| 3   |   | Rectangle | 2     |                             |                      |
| 4   | L | Line      | 30    |                             |                      |
| 5   | Т | Text      | 100   |                             | 1                    |
| 6   | L | Line      | 30    |                             |                      |
| 7   | Т | Text      | 100   |                             | 1                    |
| 8   | L | Line      | 30    |                             |                      |
| 9   | Т | Text      | 100   |                             | A                    |
| 10  | L | Line      | 30    |                             |                      |
| 11  | Т | Text      | 100   |                             | A                    |
| 12  | Т | Text      | 1     |                             | Date: \${ISSUE_DATE} |
| 13  | L | Line      | 1     |                             |                      |
| 14  | Т | Text      | 1     | Kicad version               | \${KICAD_VERSION}    |
| 15  | L | Line      | 1     |                             |                      |
| 16  | Т | Text      | 1     |                             | Rev: \${REVISION}    |
| 17  | Т | Text      | 1     | Paper format name           | Size: \${PAPER}      |
| 18  | Т | Text      | 1     | Sheet id                    | Id: \${#}/\${##}     |
| 19  | L | Line      | 1     |                             |                      |
| 20  | Т | Text      | 1     |                             | Title: \${TITLE}     |
| 21  | Т | Text      | 1     |                             | File: \${FILENAME}   |
| 22  | L | Line      | 1     |                             |                      |
| 23  | Т | Text      | 1     |                             | Sheet: \${SHEETPATH} |
| 24  | Т | Text      | 1     | Company name                | \${COMPANY}          |
| 25  | Т | Text      | 1     | Comment 0                   | \${COMMENT1}         |
| 26  | Т | Text      | 1     | Comment 1                   | \${COMMENT2}         |
| 27  | Т | Text      | 1     | Comment 2                   | \${COMMENT3}         |
| 28  | Т | Text      | 1     | Comment 3                   | \${COMMENT4}         |
| 29  | L | Line      | 1     |                             |                      |
| 30  | L | Line      | 1     |                             |                      |
|     |   |           |       |                             | ⊘ Cancel             |

# **Interactive editing**

### **Auswahl eines Elements**

Ein Element kann folgendermaßen ausgewählt werden:

- From the Design Inspector
- Durch Linksklick auf das Element im Editorfenster.
- Durch Rechtsklick auf das Element im Editorfenster (ein PopUp Menü wird angezeigt).

When selected, this item is drawn in a lighter shade of color and the properties editor will be displayed for the selected item.

When right clicking on the item, a pop-up menu is displayed. The pop menu contents depend on the type of object selected.

### Erstellen von Elementen

To add a new item, use the appropriate button in the right toolbar and then click on the canvas. The item will be added to the canvas and selected, and the properties editor for the new item will open. You can edit the item's properties in the properties editor, then click **Apply** to modify the new item.

The available items are lines (  $\nearrow$  ), rectangles ( ), text ( ), and bitmaps ( ).

You can also add new items from the right-click context menu.

Logos must first be created by the Image Converter tool, which creates a page layout description file. You can use the **Append Existing Drawing Sheet** command to insert the logo (a poly polygon) contained in the new drawing sheet.

### Adding lines, rectangles and text

When you add lines, rectangles, or text, the item will be added to the canvas, selected, and shown in the properties editor. You can edit the item's properties in the properties editor, then click **Apply** to apply the changes.

You can also move the item in the canvas after it has been placed by dragging it or using the Move command (kbd:[M]). Lines and rectangles can be moved as a shape, but you can also move their points individually.

Lines and rectangles typically use the same corner reference for both the start and end points. If this is not the case, the item's geometry will change when the sheet size or margins are changed.

### Logos hinzufügen

To add a logo, a poly polygon (the vectored image of the logo) must be first created using the Image Converter tool, which is available in the main KiCad Project Manager window. Polygons cannot be created by hand.

The Image Converter tool creates a drawing sheet file which contains only one item: a poly polygon representing the source image. This drawing sheet file is appended to the current design, using the **Append Existing Drawing Sheet** command.

#### NOTE

This command can be used to append any drawing sheet file, regardless of what items it contains. All items in the appended file will be added to the current design.

Ist das Multi Polygon einmal eingefügt kann es bewegt und dessen Parameter editiert werden.

### Hinzufügen von Bitmap Grafiken

You can add an image bitmap using many common bitmap formats (PNG, JPEG, BMP, etc.).

- Wenn eine Bitmap Grafik importiert wird so wird die Auflösung auf 300PPI (Pixel Pro Inch) gesetzt.
- This value can be modified in the properties editor.
- The actual size of the bitmap in the drawing sheet depends on this parameter.
- Be aware that using higher definition values brings larger output files, and can have an effect on draw or plot time.

Bitmaps can be repeated but not rotated.